# 【SPF-040】 HORI 格斗无线控制器 OCTA Pro for PlayStation<sup>®</sup>5, Windows<sup>®</sup> PC **关于固件更新的通知**

根据客户反馈以改进产品功能,我们已为此产品准备了固件更新程序。 请按照以下步骤更新固件。 感谢您配合。

# 更新内容

调整了方向键的输入灵敏度。

# 适用产品

SPF-040 / HORI 格斗无线控制器 OCTA Pro for PlayStation®5, Windows® PC

## 固件更新方法

您可以按照以下步骤更新固件。

- 1. 卸载当前安装的"HORI Device Manager Vol.2"。
- \* 请注意
- •如果不卸载旧版本的应用程序,它将无法正确更新。
- 请务必卸载旧版本应用程序。 •更新后,按钮布局等将恢复为默认设置。
- 感谢您的理解。
- 2. 单击下面的链接下载"App\_HORI Device Manager Vol.2\_V1.0.27.50"或更高版本。

【SPF-040 / HORI 格斗无线控制器 for PlayStation<sup>®</sup>5, Windows<sup>®</sup> PC】

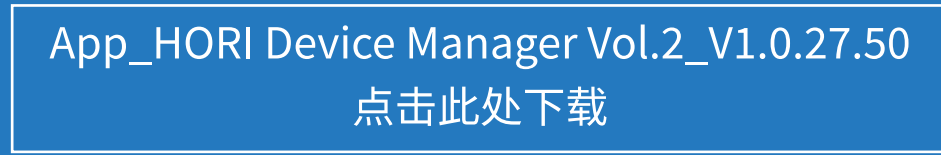

- 3. 运行下载的"App\_HORI Device Manager Vol.2\_V1.0.27.50"并安装"HORI Device Manager Vol.2"。
- ・运行exe文件时,请选择"以管理员身份运行"。
- 4. 请连接控制器。

连接控制器后,将出现如下图所示画面。 点击画面中的控制器图片。

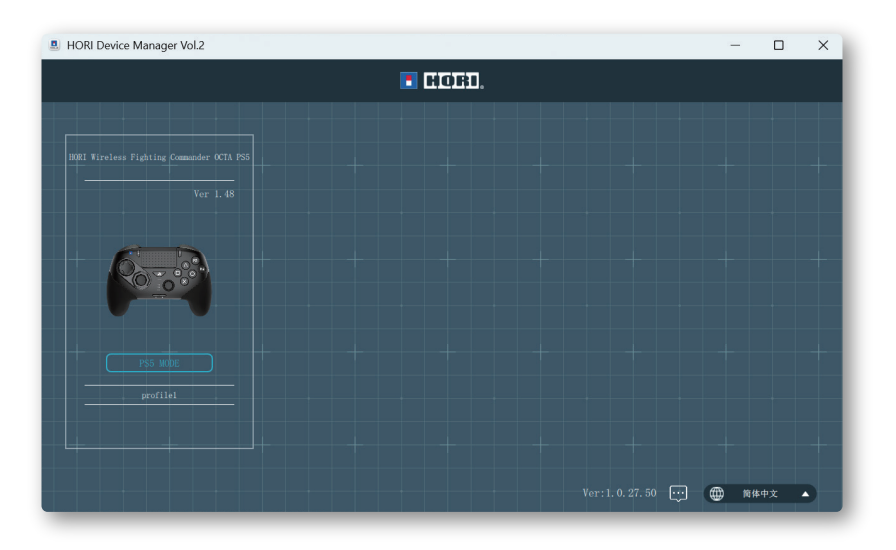

5. 当弹出"最新更新可用,要开始更新吗?"窗口时,点击"确定"。

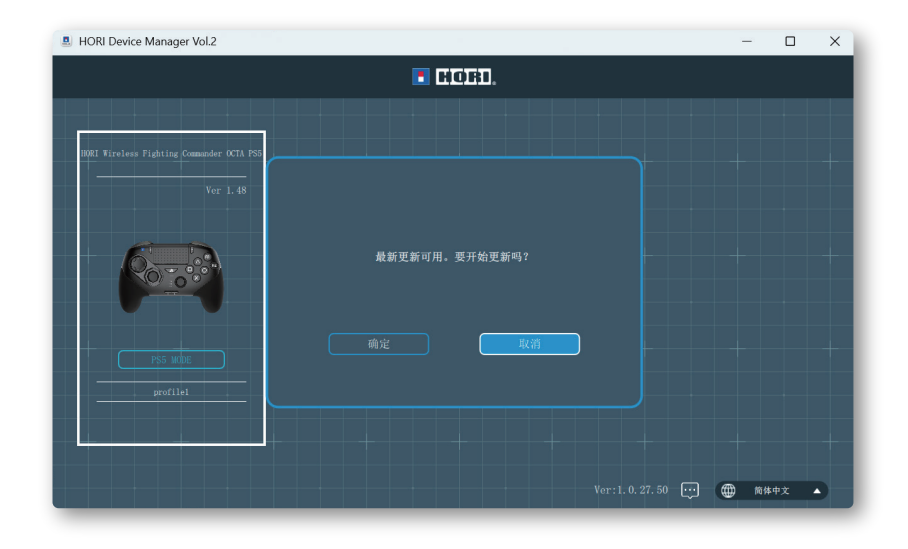

#### 6. 更新将开始。在更新完成之前请勿断开连接。

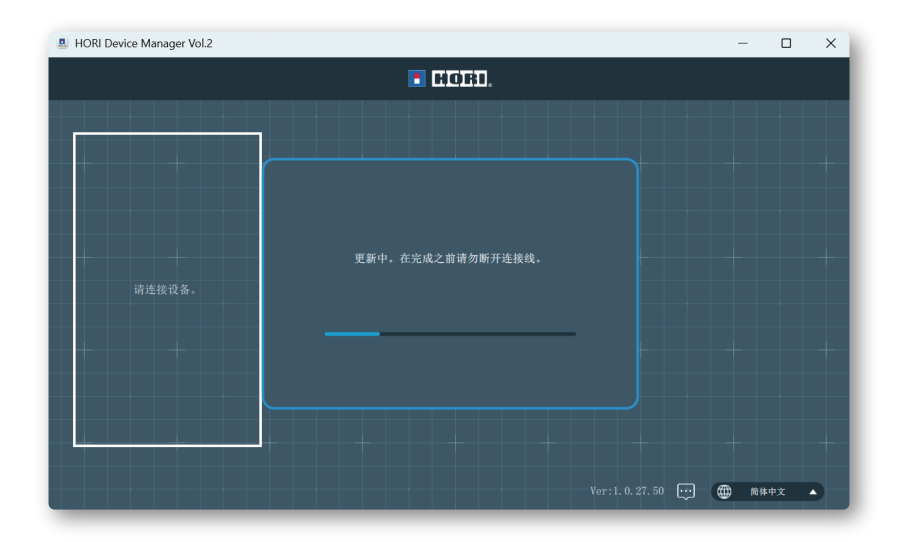

### 7. 当出现以下窗口时,更新完成。

| HORI Device Manager Vol.2                 |               | -         |      | × |
|-------------------------------------------|---------------|-----------|------|---|
|                                           | 💽 Hord.       |           |      |   |
|                                           |               |           |      |   |
| HORI Wireless Fighting Commander OCTA PS5 |               |           |      |   |
| Vor.1.52                                  |               |           |      | - |
|                                           |               |           |      |   |
|                                           | 更新完成。         |           |      | + |
|                                           | 口更新全章新放本。     |           |      |   |
|                                           |               |           |      |   |
| PS5 Mmr                                   |               |           |      | + |
|                                           |               |           |      |   |
|                                           |               |           |      |   |
|                                           |               |           |      | + |
|                                           | Ver:1.0.27.50 | (fff) 164 | \$中文 |   |
|                                           |               |           |      |   |

对于此次更新给您带来的不便,我们深表歉意。 更新期间如果软件没有反应,请尝试先断开产品与PC的连接,再重新连接, 接着从步骤1开始执行更新。